# APACHE - 2 WEB SERVER

Kurs + Übungen (Deutsch)

<sup>bei</sup> WBS Training München

# Web Server Kurs Übersicht

# 1 – Geeignete Partitionierung *home pages* und Logdateien

- /var, /home, /srv

# 2 – Benötigte Komponenten:

- Web Server (Apache2, thttpd, ...)
  - Normal: http://....
  - Secure SSL: https://....
- *FTP Server* (vsftpd, pureftpd, proftpd, in.ftpd, wu-ftpd)
  - Benutzer login für Home Pages Upload
  - Anonymous für separate download-Punkte im Verzeichnis

# 3 - Web Server

# Theorie

- Was ist ein Web Server (thttpd, MSInformation Server, Netscape etc.
- TCP/IP und das HTTP/HTTPS Protokoll
- Was sind URL und URI
- Auflösung der Namen zur IP ohne Proxy
- Auflösung der Namen zur IP mit Proxy
- Browser
- Unterschiede zwischen: thttpd, Apache 1.3 und Apache 2.
- Wie wird Apache benutzt
- Vorbereitungen für die Übungen:
- Start/Stop des Apache
- Erste Übung mit HTTP Protokoll
- Überwachung des http Protokolles mit Ethereal
- Konfigurations-Dateien
- Wo ist was
- Benutzer- und Gruppeneinstellungen für client Prozesse
- Modul Roles und seine Direktiven
- Apache Server Status
- Dokumentation
- Wichtige core Direktiven

# Praxis

- Freigeben server-status und server-info Modul
- Vorbereitung für Übungen
- Alias Direktive
- Container (**Directory**, **Location**, **Files**)
- Options FollowSymlinks
- DirectoryIndex
- Allow Deny
- Public\_html
- Authentifizierung
- INDEXES
- AllowOverride
- Virtuelle Hosts
- CGI

### - SUDO

- Überprüfung, ob das PHP Modul arbeitet
- Erzeugen von web access reports mit Webalizer
- Secure HTTP: HTTPS Konfiguration:
- Erzeugen eines temporär selbst signierten Zertifikates SSL:
- Secure Webmail Installation (Squirrelmail)
- Projekt Bilder-Gallerie: IDS CGI
- httpd2-prefork Befehls-Optionen
- Steuerung der gestarteten Prozesse und clients von Apache
- Apache in Debian basierenden Distributionen
- Schreiben der Apache Konfigurations-Skripte

# 4 - FTP server: Installation und Konfiguration vsftpd

- für Web Pages upload
- für file downloads

# 5 - Installation LAMP - Linux-Apache-MySQL-PHP

- Installation MySQL und PHPMyAdmin
- 6 Bezug und Installation WAMP-Windows-Apache-MySQL-PHP

# 7 - Bezug und Installation XAMP für MAC OS (nur Intel)

# Inhaltsverzeichnis

| Was ist ein Web Server                                 | . 5        |
|--------------------------------------------------------|------------|
| TCP/IP und das HTTP/HTTPS Protokoll                    | 5          |
| Was sind URL und URI                                   | . 5        |
| Browser                                                | . 5        |
| Unterschiede zwischen: thttpd, Apache 1.3 und Apache 2 | 5          |
| How to get Apache                                      | . 6        |
| Apache für Linux                                       | . 6        |
| Apache für Windows                                     | . 6        |
| Apache für MAC OS X                                    | . 6        |
| Installation Apache in SuSE                            | . 7        |
| Start/Stop von Apache                                  | . 7        |
| Erste Übung mit HTTP Protokoll                         | . 7        |
| Überwachung des http Protokolles mit Ethereal          | 7          |
| Konfigurations-Dateien                                 | . 7        |
| Wo ist was                                             | . 7        |
| User und aroup Einstellungen für clients Prozesse      | . 7        |
| Modul                                                  | 7          |
| Anache Server Status                                   | 7          |
| Dokumentation                                          | . /        |
| Wichtige core Direktiven                               | . /<br>    |
| Vorbereitung für Übungen                               | . 0<br>8   |
| Finiae troubleshooting Befeble:                        | . 0<br>. 0 |
| Tostan Sig dia wah sarvar's homo pagas                 | .υ<br>     |
| ALIAS                                                  | . 0        |
| Containara                                             | . 0<br>0   |
| Ontione FollowSymbolic                                 | 9          |
| Options FollowSymilliks                                | . 9        |
| Allew Denv                                             | . 9        |
| Allow - Delly                                          | 10         |
| Public_ntml                                            | 11         |
|                                                        | 11         |
|                                                        | 12         |
|                                                        | 13         |
| VIITUAI HOSIS                                          | 14         |
|                                                        | 17         |
| Erzeugen von web access Protokollen mit Webalizer      | 18         |
| Secure HTTP: HTTPS Konfiguration:                      | 19         |
| Erzeugen eines temporaren Zertifikates für SSL         | 19         |
| Uberprüfen, ob die PHP-Module arbeiten                 | 20         |
|                                                        | 20         |
| Secure Webmail Installation                            | 21         |
| IDS Images Galerie - CGI Installation                  | 23         |
| httpd2-prefork command Options                         | 24         |
| Controlling the started Prozesse und clients on Apache | 24         |
| Apache in Debian basierenden Distributionen            | 25         |
| Writing Apache configuration scripts                   | 25         |
| LAMP - Linux-Apache-MySQL-PHP                          | 26         |
| WAMP-Windows-Apache-MySQL-PHP                          | 28         |
| Installation Apache2, PHP4 und MySQL in Windows2000/XP | 28         |
| Manuelle Installation für ganz Mutige!                 | 28         |
| Installation APACHE2                                   | 28         |
| Installation MYSQL                                     | 28         |
| Installation PHP4                                      | 28         |
| Installation phpMyAdmin                                | 28         |
| CONFIGURATION                                          | 29         |
| Apache2 (SuSE 10.1)                                    |            |

• Was ist ein Web Server (thttpd, MSInformation Server, Netscape, AOL Server etc.)

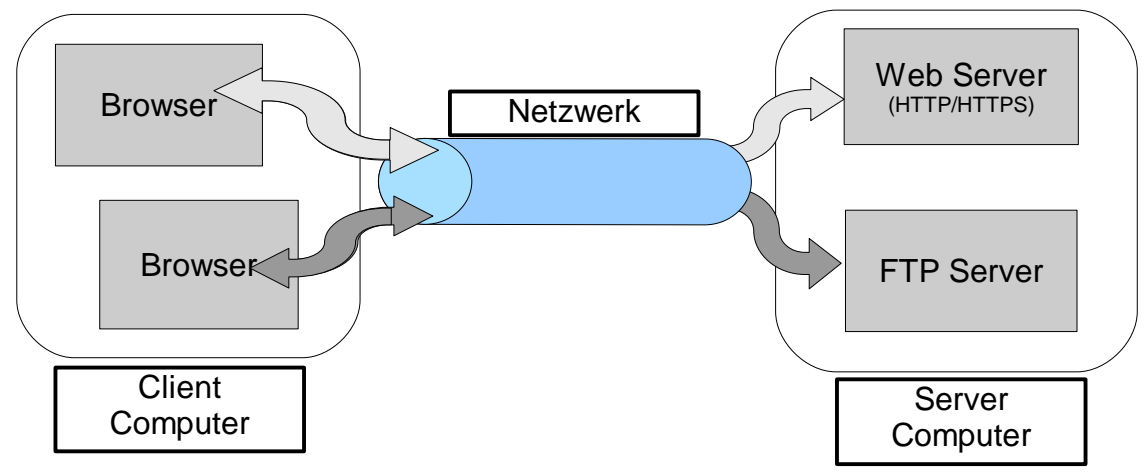

# TCP/IP und das HTTP/HTTPS Protokoll

- TCP Transport-Protokoll des Paketes
- HTTP ist die Beschreibungssprache für den Informationsaustausch
- GET und POST sind die zwei häufigsten Befehle der *Browser* zum Anfordern einer Resource. (web *page*, image, pdf Dokument etc.)

2

- Was sind URL und URI
  - <u>U</u>niform <u>R</u>esource <u>L</u>ocator
  - Uniform Resource Identifier

Die Zeichenfolge identifiziert eine Resource über den Namen und kann die *location* enthalten Beispiel einer URL: <u>http:// www.elop.de</u> /bilder/kopf1.jpg

З

- 1: Protokoll
- 2: Server-Adresse
- 3: Location und Resource(URI)

# Browser

Linux:

- Firefox, Opera, Konqueror, Galeon, Browsex, etc

Windows:

- MSIE, Firefox, Opera

MAC OS X:

- Safari, Opera, Firefox, Camino

1

Text(Linux): - lynx, w3m

# • Unterschiede zwischen: thttpd, Apache 1.3 und Apache 2.

- httpd : Enthalten im kernel, damit für andere Prozesse schnell erreichbar
- Apache 1.3
  - Forking based server
  - Ein zentraler Kern (core) und dynamische Module

- Apache 2.x

- Enthält den Core, 2 sub-core (Server) und dynamische Module
- Core : Zentraler Teil des Servers

- Subcores:

- -apache2-prefork
  - Kopie von sich selbst als eigenen Prozess (*forking*) um einen neuen *client* zu bedienen.
  - Vorteile: Mehr Module sind kompatibel mit ihm.
  - Nachteile: Langsamer als der worker. Benötigt mehr RAM
- -apache2-worker
  - Startet einen Prozess like in *prefork* but each process can serve multiple *clients* instead of only one(as seen mit *prefork*). Each new process will in turn start sub-Prozesse called '*Threads*' to to serve each new *client*.
  - Vorteile: Schneller als prefork Speicher wird effizient genutzt
  - Nachteile: Weniger Module sind kompatibel zu ihm.
- -apache2-perchild
  - Similar to 'worker' except that each Virtual Host ist assigned a separate process which in turns uses separate 'Threads' to serve der *clients*. This allows also to assign a separate user und group per process which eliminates the need of SUExec.
    - Vorteile: Flexibel, kann verschiedene Benutzer über virtuell *Hosts* zuweisen. Speicher wird effizient genutzt
    - Nachteile: Weniger Module sind kompatibel zu ihm.
- Dynamische Module
  - Pieces of software that can attach themselves to the *core* of Apache to add functionality.
    - Tip: Most modules come mit set of Direktiven that can be used in the Apache configuration file to control the behavior of the module.

#### • How to get Apache

- Apache für Linux
  - Most distributions provide already compiled Apache.
  - Source code of Apache can be found at: http://www.apache.org

#### - Apache für Windows can also be downloaded from:

http://www.apachefriends.org/en/xampp-windows.html
Das Paket enthält:

Apache HTTPD 2.2.3, MySQL 5.0.27, PHP 5.2.0 + 4.4.4 + PEAR + Switch, MiniPerl 5.8.7, Openssl 0.9.8d, phpMyAdmin 2.9.1.1, XAMPP Control Panel 2.3, Webalizer 2.01-10, Mercury Mail Transport System für Win32 und NetWare Systems v4.01a, FileZilla FTP Server 0.9.20, SQLite 2.8.15, ADODB 4.93, Zend Optimizer 3.0.2, XAMPP Security. für Windows 98, 2000, XP.

### - Apache für MAC OS X can also be downloaded from:

http://www.apachefriends.org/en/xampp-macosx.html
Das Paket enthält:

Apache 2.2.3, MySQL 5.0.27, PHP 4.4.4, PHP 5.2.0, Perl 5.8.8, ProFTPD 1.3.0a, phpMyAdmin 2.9.1, OpenSSL 0.9.8d, GD 2.0.33, Freetype 2.1.10, libjpeg 6b, libpng 1.2.12, libungif-4.1.4, zlib 1.2.3, expat 2.0.0, Ming 0.3, Webalizer 2.01-10, pdf class 009e, mod\_perl 2.0.2, SQLite 3.3.7, phpSQLiteAdmin 0.2, libiconv-1.9.2, gdbm-1.8.3, libxml-2.6.26, libxslt-1.1.17, openIdap-2.3.27, imap-2004g, gettext-0.15, libmcrypt-2.5.7, mhash-0.9.7.1, curl-7.15.5, zziplib-0.10.82, bzip2-1.0.3, freetds-0.64

### Installation Apache in SuSE

apache2, apache2-doc, apache2-mod php5, apache2-prefork, apache2-example-pages (Paket: libapr0 ist wegen Abhängigkeiten bereits installiert)

- Start/Stop von Apache (rcapache2, /etc/init.d/apache2, insserv apache2)
- Erste Übung mit HTTP Protokoll: telnet localhost 80 (GET /)

## Überwachung des http Protokolles mit Ethereal

- Installieren Sie Ethereal von CD/DVD
- Starten Sie einen browser und Ethereal
- Starten Sie die Datenaufzeichnung für eth0 und Filter port 80
- Geben Sie im Browser http://www.suse.de ein
- Stoppen Sie Ethereal Datenaufzeichnung und betrachten Sie die Pakete

### Konfigurations-Dateien

Apache 1.3: /etc/apache/httpd.conf Apache 2.x: /etc/apache2/httpd.conf oder

/etc/apache2/apache2.conf

(Include /etc/apache2/sites-enabled/[^.#]\*)

auch (nur bei SuSE): /etc/sysconfig/apache2

Apache Quellcode in:

/etc/httpd/conf/httpd.conf

Hinweis: Direktive 'Include Dateiname' ruft an dieser Stelle andere Datei auf. Wichtiger Hinweis für httpd.conf: Bei fehlerhaften Direktiven startet Apache nicht!

### • Wo ist was (basic only)

- Haupt server /usr/sbin/httpd2-prefork (Apache 1.3 oder älter)

- /usr/sbin/httpd2-worker (apache2-mod\_php5 funktioniert noch nicht!) oder
- Haupt Konfigurationsdatei /etc/apache2/httpd.conf
- Module /usr/lib/apache2/xxxx.so
- Log Dateien /var/log/apache2/xxxx log
- Haupt Homepages /srv/www/htdocs/

# • User und group Einstellungen für clients Prozesse:

Direktiven:

User wwwrun oder www-data Group wwwrun

# • **Modul** : *role* und seine Direktiven (server-info)

- Ändern Sie in /etc/sysconfig/apache2:

APACHE MODULES=".... status info"

APACHE\_EXTENDED\_STATUS="on"

| -rcapache2 | restart |
|------------|---------|
|------------|---------|

- In browser: http://localhost/server-info/
- Apache Server Status: http://localhost/server-status/?refresh=10
- Dokumentation: http://localhost/manual/ oder http://www.apache.org
  - oder http://www.opensuse.org

```
Die lokale Dokumentation /usr/share/apache2/manual
                              (apache2-doc Paket)
• Wichtige core Direktiven:
        In /etc/apache2/default-server.conf
              DocumentRoot /srv/www/htdocs
        In /etc/apache2/httpd.conf
              DirectoryIndex index.html
        In /etc/apache2/uid.conf
              User wwwrun
              Group www
         -----Praktische Übungen-----Praktische Übungen------

    Vorbereitung f
        ür
        Übungen:

      - Login als root und erstellen Sie das Verzeichnis / www
     - Wechseln nach /etc/sysconfig/apache2
            APACHE_SERVERNAME="laptop.linux.site" oder local host name
     - Erzeugen einer leeren Datei /etc/apache2/conf.d/user.conf
            - Alternativ: Wechseln nach /etc/sysconfig/apache2:
                  APACHE_CONF_INCLUDE_FILES="/etc/apache2/user.conf"
                        und erzeugen Sie eine leere Datei : /etc/apache2/user.conf
     - Laden und installieren Sie Opera aus dem Internet und w3m und lynx von der CD
      - Starten Sie ein Terminalprogramm (konsole) mit Fensterverwaltung für:
        ⇒ mcedit /etc/apache2/conf.d/user.conf
                                                        Titel: USER.CONF
        \Rightarrow sudo su - (für rcapache2 reload Befehl)
                                                        Titel: RELOAD/RESTART
        ⇒ sudo su - -c 'tail -f /var/log/apache2/error_log'
                                                        Titel: APACHE FEHLER
                                                        Titel: ROOT-BEFEHLE
        \Rightarrow sudo su -
        \Rightarrow sudo su - -c 'mc / /srv/www/htdocs'
                                                        Titel: ROOT-MC

    Einige troubleshooting Befehle:

  netstat -ltupn | grep apache2
  apache2 -S
  watch 'netstat -ltupn | grep apache2 ;\
    ps ax | grep apache2 | grep -v grep'
• Testen Sie die web server's home pages:
    - Modifizieren Sie die Datei /sry/www/htdocs/index.html.de
    - In browser:
                              http://localhost/
ALIAS
Beispiel:
In user.conf:
                alias /webicons/ /usr/share/apache2/icons/
In browser:
                 http://localhost/webicons/
Übung 2:
In user.conf:
                 alias /software/ /usr/share/doc/packages/
                  alias /web/ /www/
In browser:
                 http://localhost/software/
                        Resultat: ERROR 403 Access forbidden
In user.conf:
                  <Directory /usr/share/doc/packages>
                        Allow from all
```

Options +Indexes </Directory>

<Directory /www>

|             | Allow from all             |
|-------------|----------------------------|
|             | Options +Indexes           |
|             |                            |
| In browser: | http://localhost/software/ |
|             | http://localhost/web/      |

# Containers

<Directory> Absolute Pfadangabe zu den web Dokumenten.
<Location> Relativer Pfad DocumentRoot des server (wird nach Directory und Files gelesen!)
<Files> Kann in <Directory> verschachtelt sein oder alleine stehen
 (dann als Standard für server)
 Hinweis: <Files> kann nicht in <Location> verschachtelt werden. Benutzen Sie
 <Location> für Dateien.
 zB. <Location /usr/local/myprogs/readme.html>

# **Options FollowSymlinks**

### **Beispiel**:

| In Bash:            | <pre>ln -s /home/[username]/Documents /srv/www/htdocs/userdocs</pre>                    |
|---------------------|-----------------------------------------------------------------------------------------|
| In <i>browser</i> : | http://localhost/userdocs/ Nicht erlaubt!                                               |
| In user.conf:       | <directory htdocs="" srv="" www=""></directory><br>Options +FollowSymlinks +Indexes<br> |
| In <i>browser</i> : | http://localhost/userdocs/ Erlaubt!                                                     |
| Hinweis:            | FollowSymlinks Funktioniert nicht innerhalb eines <location> Blockes</location>         |
|                     |                                                                                         |

# <u>DirectoryIndex</u>

 Übung 1:

 In Bash:
 ln -s /usr/share/doc/packages/bash /srv/www/htdocs/bash

In browser: http://localhost/bash/

\_\_\_\_\_

# Übung 2 (wenn benötigt):

Hinweis: Stellen Sie sicher, daß w3m und lynx sind

# Befehl zum Erstellen eines symbolischen *links*:

ln -s /usr/share/doc/packages/w3m /srv/www/htdocs/w3m
ln -s /usr/share/doc/packages/lynx/lynx\_help /srv/www/htdocs/lynx

```
<Directory /srv/www/htdocs/lynx>
DirectoryIndex Lynx_users_guide.html
</Directory>
```

# Allow - Deny

Beispiel 1 (verbiete Zugriff auf eine einzelne Datei):

| <b>In</b> user.conf:                  | alias /etc/ /etc/                                                                                                    |
|---------------------------------------|----------------------------------------------------------------------------------------------------|
|                                       | <pre><directory etc="">    Options +Indexes    order allow,deny    allow from all    deny from localhost [dozent_host]    <files fstab="">         deny from all    </files></directory></pre> |
|                                       | <filesmatch ".*\.conf"=""><br/>order deny,allow<br/>deny from all<br/>allow from localhost<br/></filesmatch><br>                                                                               |
| In <i>browser</i> :<br>Von Studenten: | http://localhost/etc/ Erlaubt!<br>http://localhost/etc/fstab Nichterlaubt!<br>http://localhost/etc/                                                                                            |
| Nur für Dozent ist nic                | nterlaubt: http://[studenthost]/etc                                                                                                    |

### **Beispiel 2**:

Erlaube den Zugriff auf das Verzeichnis (location) /cups/ für 4 aufeinander folgende Adressen:

In *browser*: http://localhost/cups/ Nicht erlaubt! (nur *clients hosts* haben die Adresse <u>192.168.71.12</u> bis <u>192.168.71.15</u> und haben die Erlaubnis, für die Adresse http://[*studenthost*]/cups/

<u>**Übung 1**</u>: Erlaube Zugriff zu /sambahelp <u>für die Kursteilnehmer</u> <u>und gebe eine spezielle page an für Zutritt (DirectoryIndex)</u>: welcome.html

- Vergewissern Sie sich, daß das Paket samba-doc installiert ist. - In user.conf: alias /sambahelp/ /usr/share/samba/swat/help/ <Directory /usr/share/samba/swat/help/> order deny,allow deny from all allow from 192.168.71.0/27 localhost DirectoryIndex welcome.html </Directory>

(nur *clients hosts* haben die Adresse <u>192.168.71.0</u> bis <u>192.168.71.31</u> und haben die Erlaubnis, für die Adresse http://[*studenthost*]/sambahelp/)

Wenn wir auf einen *link* klicken, kommen wir zu einem nicht existierenden Pfad: http://servername/swat/help/manpages/smbd.8.html

Um diesen *link* bereitzustellen, müssen wir einen *alias* erzeugen: alias /swat/ /usr/share/samba/swat/

Nun ist zwar die Fehlermeldung '...NOT FOUND' weg, aber dafür 'FORBIDDEN'.

Hinweis: Die Options +FollwowSymLinks kann einfach zur vorherigen directory container Deklaration hinzugefügt werden.

#### Public\_html

#### Beispiel:

Installiere das Paket htdig (wenn es nicht bereits installiert ist)

| In bash:                                                   | cp -R /usr/share/doc/packages/htdig/htdoc/* ~/public_html                                                                                                    |  |  |  |  |  |  |
|------------------------------------------------------------|----------------------------------------------------------------------------------------------------|--|--|--|--|--|--|
| In <i>browser</i> :                                        | browser: http://localhost/~[userlogin]                                                                                                    |  |  |  |  |  |  |
| Authentication<br>Erstelle den <i>u</i> .<br>Ein Beispiel: | n<br>ser: user1(mkdir user1)<br>Benutzer/~user1/ Verzeichnis(/home/user1/public_html)                                                                                                    |  |  |  |  |  |  |
| In user.conf                                               |                                                                                                    |  |  |  |  |  |  |
|                                                            | <location ~user1=""><br/>allow from all<br/>AuthType Basic<br/>AuthName "Private Web Page"<br/>AuthUserFile /etc/apache2/.okusers<br/>Require valid-user<br/></location>                                                                                                    |  |  |  |  |  |  |
| In bash:<br>In <i>browser</i> :                            | touch /etc/apache2/.okusers<br>htpasswd2 /etc/apache2/.okusers user1<br>http://localhost/~user1/                                                                                                    |  |  |  |  |  |  |
| Übung 2<br>In user.conf: a                                 | <pre>Alias /doc/ /usr/share/doc/<br/><location doc=""><br/>Options +Indexes<br/>order deny,allow<br/>allow from all<br/>AuthType Basic<br/>AuthName "Private DOCS"<br/>AuthUserFile /etc/apache2/.okusers<br/># AuthGroupFile /etc/apache2/.okgroups<br/>Require valid-user<br/># Require user jennie otto</location></pre> |  |  |  |  |  |  |

| #                                                | Require | group | buero | admin |
|--------------------------------------------------|---------|-------|-------|-------|
| #                                                | Satisfy | any   |       |       |
| #                                                | Satisfy | all   |       |       |
| <td>ation&gt;</td> <td></td> <td></td> <td></td> | ation>  |       |       |       |

In bash: touch /etc/apache2/.okusers
htpasswd2 /etc/apache2/.okusers jennie
htpasswd2 /etc/apache2/.okusers paul
htpasswd2 /etc/apache2/.okusers marie
htpasswd2 /etc/apache2/.okusers hans
htpasswd2 /etc/apache2/.okusers otto
echo "admin: hans otto" >> /etc/apache2/.okgroups
echo "buero: jennie marie" >> /etc/apache2/.okgroups
echo "dienst: paul hans" >> /etc/apache2/.okgroups

In browser: http://localhost/doc/

### **INDEXES**

<u>Tip:</u> - Index-Direktiven funktionieren <u>nicht</u> innerhalb <Location> container.

- Benutzen Sie <Directory>
- Alias-Pfade können über <Directory> realen Verzeichnissen zugeordnet werden.
- Options FollowSymLinks kann <u>nicht</u> innerhalb <Location> container benutzt werden.

#### Beispiel 1:

Kopieren Sie das ganze Verzeichnis linuxbuch vom Dozentenrechner nach Verzeichnis: /srv/www/htdocs/linuxbuch.

```
mkdir /srv/www/htdocs/linuxbuch
cp xxxxx/linuxbuch/* /srv/www/htdocs/linuxbuch
```

```
<u>In user.conf:</u>
<Directory /srv/www/htdocs/linuxbuch>
     Options +Indexes
     DirectoryIndex dummy
     AddDescription "PDF Datei" .pdf .PDF
     AddDescription "<Font color=red>GIF Bilder</Font>" .gif .GIF
     AddDescription "<Font color=green>===START===</Font> online.html
----- Erweiterte Index Features -----
     IndexOptions
                     +FancyIndexing
                      +FoldersFirst
                      +IconsAreLinks
                      +SuppressSize
                      +SuppressLastModified
                      <u>+ScanHTMLTitles</u>
                      +NameWidth=*
                      +DescriptionWidth=*
     HeaderName header.html
     ReadmeName footer.html
     IndexIgnore header.html footer.html *.txt *.log
</Directory>
```

**Hinweis**: Der '\' am Ende der Zeile zeigt an, daß die Anweisung auf der Folgezeile fortgesetzt wird. <u>Danach</u> darf nur ein *<Enter>* folgen. Kein Leerzeichen, Tabulator oder irgendein anderes Zeichen.

header.html

```
<hrp><hrp><hrp>
```

footer.html

```
<B><I>Bitte schreiben Sie Ihre Kommentare durch email:
<a href="mailto:michel@linuxint.com">michel@linuxint.com
</a></I></B>
```

**Beispiel 2**: (Kopieren Sie sich die Zeilen aus diesem Text) Installiere das Paket opensuse-manual\_de (wenn es nicht bereits installiert ist)

#### In user.conf:

```
alias /opensuse-buch/ /usr/share/doc/manual/opensuse-manual_de/manual/
<Directory /usr/share/doc/manual/opensuse-manual_de/manual/>
      Allow from all
      Options +Indexes
      DirectroryIndex dummy
      IndexOptions
                      +FancyIndexing
                       +FolderFirst
                       +IconsAreLinks
                       +SuppressLastModified
                       +ScanHTMLTitles
                       +NameWidth=*
                       +DescriptionWidth=*
</Directory>
In Browser:
            http://localhost/opensuse-buch/
AllowOverride
Direktiven: AccessFileName .htaccess
Beispiel 1:
(Hinweis: Verfügbar in <Directory> aber nicht in <Location>)
In bash:
mkdir /srv/www/htdocs/override/
cp /usr/share/doc/packages/bash/bashref.html /srv/www/htdocs/override/
                                                Datei ist sichtbar im Index
In browser:
            http://localhost/override/
In user.conf:
           <Directory /srv/www/htdocs/override>
                 AllowOverride Indexes
           </Directory>
```

| <u>In bash:</u>      | <pre>touch /www/override/.htaccess vi /www/override/.htaccess</pre> |  |  |  |  |
|----------------------|---------------------------------------------------------------------|--|--|--|--|
| <u>In .htaccess:</u> | DirectoryIndex bashref.html                                         |  |  |  |  |

<u>In browser:</u> http://localhost/override/ Bash page (manual) wird angezeigt.

# **Virtual Hosts**

```
Erzeugen Sie das Virtual Host's ROOT Verzeichnis und log files Verzeichnis:
    mkdir /srv/www/www.virtual1.de
    mkdir /var/log/apache2/www.virtual1.de/
• Tragen Sie www.virtual1.de virtual1.de virtual1 in /etc/hosts ein
 z.B.
 echo "$(hostname -i) www.virtual1.de virtual1.de virtual1" >> /etc/hosts
• Füllen Sie Virtual host mit home pages:
  cp -v /usr/share/doc/packages/rpm/RPM-Tips/* /srv/www/www.virtual1.de/
• In user.conf
     NameVirtualHost 192.168.71.27
     <VirtualHost 192.168.71.27>
           ServerName www.virtual1.de
           ServerAlias virtual1.de virtual1
           DocumentRoot /srv/www/virtual1.de
                         /srv/www/virtual1.de>
           <Directory
                 Allow from all
                 DirectoryIndex RPM-Tips.html
                 # Platz für extra Direktiven für dieses Verzeichnis
           </Directory>
           TransferLog /var/log/apache2/www.virtual1.de/access_log
           ErrorLog /var/log/apache2/www.virtual1.de/error_log
     </VirtualHost>
```

Proxy deaktivieren für: www.virtual1.de virtual1.de virtual1

| Reload oder restart Apache: |      | rcapache2 | reload  |
|-----------------------------|------|-----------|---------|
|                             | oder | rcapache2 | restart |

Kontrolle der Liste virtual hosts: httpd -S

#### CGI

| <u>In bash:</u> | mkdir /srv/www/www.cgitest.net/                                     |
|-----------------|---------------------------------------------------------------------|
|                 | <pre>mkdir /var/log/apache2/www.cgitest.net/</pre>                  |
|                 | <pre>echo "192.168.10.50 www.cgitest.net" &gt;&gt; /etc/hosts</pre> |

<u>In user.conf:</u>

NameVirtualHost 192.168.10.50:80 <VirtualHost 192.168.10.50:80> ServerName www.cgitest.net ServerAlias cgitest.net DocumentRoot /srv/www/www.cgitest.net <Directory /srv/www.cgitest.net> Allow from all Options +execCGI AddHandler cgi-script .cgi DirectoryIndex cgitest.cgi </Directory> TransferLog /var/log/apache2/www.cgitest.net/access\_log /var/log/apache2/www.cgitest.net/error\_log ErrorLog </VirtualHost>

In bash: touch /srv/www/www.cgitest.net/cgitest.cgi chmod 755 /srv/www/www.cgitest.net/cgitest.cgi

To run root commands from the cgi you need to use sudo:

> visudo

username ALL=NOPASSWD:/path/to/root/commmand parameters

# Übung: Diese Übung kombiniert 3 themen: CGI, VirtualHost und Authentifizierung Eine authentifizierte VirtualHost der erlaubt eine reboot von system durch zu führen. Addr: www.reboot.com Login Name: admin CGI Script Name: reboot.cgi Web Space Verzeichnis: /srv/www/www.reboot.com/ Schritte dass zu realisieren: 1) Eine web-space (DocumentRoot verzeichnis)für dass cgi-script erzeugen: mkdir /srv/www/www.reboot.com 2) Eine Log dateien Verzeichnis erzeugen: mkdir /var/log/apache2/www.reboot.com 3) Neue Authentifizierung benutzer (admin) anlegen htpasswd2 /etc/apache2/.okusers admin 4) Die IP für www.reboot.com in /etc/hosts eintragen echo "192.168.10.50 www.reboot.com" >> /etc/hosts 5) Die Erlaubnis für wwwrun Benutzer die Befehl '/sbin/reboot' zu führen: visudo wwwrun ALL=NOPASSWD:/sbin/reboot Die CGI script in DocumentRoot Verzeichnis anlegen: (Inhalt von /srv/www/www.reboot.com/reboot.cgi) #!/bin/bash echo "Content-type: text/html" echo sudo /sbin/reboot 7) Die Ausführen Zugriffsrechte zu der CGI Script eingeben chmod 755 /srv/www/www.reboot.com/reboot.cgi 8) Die VirtualHost configuration (in /etc/apache2/conf.d/user.conf)anlegen: <VirtualHost 192.168.10.50> ServerName www.reboot.com DocumentRoot /srv/www/www.reboot.com <Directory /srv/www/www.reboot.com> Allow from all DirectoryIndex reboot.com Options +execCGI AddHandler cgi-script .cgi

</VirtualHost> 9)Reload oder restart Apache2: rcapache2 reload oder rcapache2 restart

TranferLog /var/log/apache2/www.reboot.com/access log ErrorLog /var/log/apache2/www.reboot.com/error log

AuthUserFile /etc/apache2/.okusers

AuthName "REBOOT CGI Script"

AuthType Basic

</Directory>

Require user admin

-----cgitest.cgi-----

#!/bin/sh <----- Ab Hier, diese folgenden drei Zeilen müssen hier sein echo Content-type: text/html echo # This above header and empty echo after it is VERY important. # Otherwise Apache shows an error : Content Header missing # The HTML code enclosed in quotes is also very important..... echo "<HTML><HEAD><TITLE>CGI TEST Seite</TITLE></HEAD>" echo "<BODY bgcolor=lightgrey>" echo "<H1><CENTER>SYSTEM INFO</CENTER></H1><P>" echo "<H3>Ihre IP Addr. ist :</H3><H2>\$REMOTE\_ADDR</H2><BR>" *#---Display content of /etc/fstab* echo "<HR><H3>System /etc/fstab</H3><BR>" /bin/cat /etc/fstab echo "<BR><HR>" #---Display free space of all mounted disks in Linux -----echo "<Center><H1>DISK SPACE</H1></Center><BR>"" /bin/df -h echo "<HR>" #---Display all the system Processes --echo "<Center><H3>PROCESS INFO</H3></Center><BR>"" /bin/ps -eo pid,ppid,user,nice,args --sort user *#---Display Apache's user name and group* echo "<BR><HR>" echo "<H3>Apache ist \$(id -nu) Benutzer. Er ist Mitglied von Gruppe \$(id -ng)</H3>" echo "<BR><HR>" echo "<Center><H3>Inhalt von /etc Verzeichnis</H3></Center><PRE>" ls -l /etc echo "<BR><HR>" echo "<Center><H3>Aktive Ports</H3></Center><PRE>" netstat -ltupn echo "<BR><HR>" echo "</BODY></HTML>"

#### ----- Erzeugen von web access Protokollen mit Webalizer -----

Notiz: der program awstats ist auch eine sehr gut Statistics Program für Web sogar mail u.s.w.

- Stellen Sie sicher dass der Packet 'webalizer' installiert ist.

```
- Run the commands:
          echo "192.168.10.50 stats.cgitest.net" >> /etc/hosts
          mkdir /srv/www/stats.cgitest.net
          chown wwwrun. /srv/www/stats.cgitest.net
-in user.conf
#----- Statistics of www.cgitest.net ------
<VirtualHost 192.168.10.50>
   ServerName stats.cgitest.net
   DocumentRoot /srv/www/stats.cgitest.net
   <Directory /srv/www/stats.cgitest.net>
       DirectoryIndex webalize.html
       AuthName LogFiles
       AuthType Basic
       AuthUserFile /etc/apache2/.okusers
       require user jennie paul
   </Directory>
   ErrorLog /var/log/apache2/www.cgitest.net/stats_error.log
   TransferLog /var/log/apache2/www.cgitest.net/stats_access.log
</VirtualHost>
   _____
In /srv/www/stats.cgitest.net/webalize.html:
<html>
<head>
    <Title> Web Access Statistics</Title>
</head>
<body>
<center>&nbsp;
<a href="http://stats.cgitest.net/webalize.cgi">Webalize
JETZ !!!</a></center>
</body>
</html>
       _____
IN /srv/www/stats.cgitest.net/webalize.cgi:
#!/bin/sh
#--- Starts the webalizer for the present log file------
echo "Content-Type: text/html"
echo
/usr/bin/webalizer -Q -n www.cgitest.net -o . \
    /var/log/apache2/www.cgitest.net/access.log &>/dev/null
cat index.html
_____
```

### Secure HTTP: HTTPS Konfiguration:

Kontrolle, ob das ssl-Modul in folgende Datei eingetragen ist:

/etc/sysconfig/apache2
 APACHE\_MODULES= ssl .....
 APACHE\_SERVER\_FLAGS="SSL ...."

```
In /etc/apache2/ssl-global.conf make sure the following directives are correct:
      #----- SSL Global Directives ------
      AddType application/x-x509-ca-cert .crt
      AddType application/x-pkcs7-crl
                                          .crl
      SSLPassPhraseDialog builtin
      SLSessionCache shmcb:/var/lib/apache2/ssl scache(512000)
      SSLSessionCacheTimeout 600
      SSLMutex
                    default
      SSLRandomSeed startup builtin
      SSLRandomSeed connect builtin
Make a copy of the SSL configuration template:
           /etc/apache2/vhosts.d/vhost-ssl.template \
      ср
           /etc/apache2/vhosts.d/vhost-ssl.conf
Create the SSL documents directory: /srv/www/ssl-docs/
      mkdir /srv/www/ssl-docs/suse
      cp -a /usr/share/doc/manual/opensuse-manual de/manual/* \
            /srv/www/ssl-docs/suse/
Adjust the Apache SSL virtual host configuration file:
     /etc/apache2/vhosts.d/vhost-ssl.conf
```

```
#----- SSL Virtual Host ------
<VirtualHost _default_:443>
   DocumentRoot /srv/www/ssl-docs/
   SSLEngine on
   SSLCipherSuite \
        ALL: !ADH: !EXPORT56:RC4+RSA: +HIGH: +MEDIUM: +LOW: +SSLv2: +EXP: +eNULL
                        /etc/apache2/ssl.crt/server.crt
   SSLCertificateFile
   SSLCertificateKeyFile /etc/apache2/ssl.key/server.key
   <Files ~ "\.(cgi|shtml|phtml|php3?)$">
       SSLOptions +StdEnvVars
   </Files>
   SetEnvIf User-Agent ".*MSIE.*" \
        nokeepalive ssl-unclean-shutdown \
        downgrade-1.0 force-response-1.0
   <Directory /srv/www/ssl-docs/manual>
         allow from all
         Options +Indexes
   </Directory>
```

#### ------ Überprüfen, ob die PHP-Module arbeiten ------

```
1) Erzeugen Sie eine Testdatei (php) im vorhanden Verzeichnis DocumentRoot.
```

```
echo "<?php" >/srv/www/htdocs/phptest.php
echo "<info()" >>/srv/www/htdocs/phptest.php
echo "?>" >>/srv/www/htdocs/phptest.php
```

2) In *Browser*:

http://localhost/phptest.php Should give a full *home page* on the configuration of the PHP module.

# phpMyAdmin

1) Install the phpMyAdmin package

2) Move the Directory phpMyAdmin the SSL Documents area:

mv /srv/www/htdocs/phpMyAdmin /srv/www/ssl-docs/

```
# #=====Redirection of phpMyAdmin ======
#
    <Directory /srv/www/ssl-docs/phpMyAdmin/>
       Options -Indexes
#
#
       AllowOverride All
#
      DirectoryIndex index.php
      Allow from All
#
#
      AuthName "MySQL Admin"
#
      AuthType Basic
      AuthUserFile /etc/apache2/.okusers
#
#
       Require valid-user
#
       Satisfy all
```

```
# </Directory>
```

#### # #=====Umleitung von www.webmail.com ======

```
<Directory /srv/www/ssl-docs/squirrelmail>
    Allow from all
    php_flag register_globals off
    Options Indexes FollowSymLinks
    DirectoryIndex index.php
    <Files configtest.php>
        order deny,allow
        deny from all
        allow from 127.0.0.1
    </Files>
    </Directory>
#------
ErrorLog /var/log/apache2/https_error.log
TransferLog /var/log/apache2/https_access.log
```

```
</VirtualHost>
```

## Secure Webmail Installation (Squirrelmail)

```
(Benutzung des mod rewrite Modul)
- Kontrolle, ob das ssl, rewrite und php5 Modul in folgende Datei eingetragen sind:
            /etc/sysconfig/apache2
                APACHE_MODULES= ssl rewrite php5 .....
- In bash:
  mkdir /srv/www/ssl-docs
  echo "192.168.10.50 webmail.net www.webmail.net" >> /etc/hosts
- Squirrelmail packet installieren und nach SSL Dokument Bereich verschieben:
  mv /srv/www/htdocs/squirrelmail /srv/www/ssl-docs/squirrelmail
- In user.conf
<VirtualHost 192.168.10.50:80>
    ServerName www.webmail.net
    ServerAlias webmail.net
   RewriteEngine on
    RewriteCond %{HTTPS} !^on$ [NC]
    RewriteRule . https://www.webmail.net/squirrelmail/ [L]
</VirtualHost>
```

Die Aufrufe werden zum https VirtualHost umgelenkt, der oben durch das Unterverzeichnis (/squirrelmail) als squirrelmail web *page* angegeben wurde.

# Preparing a web space for:

User: marie Web site: www.kunden1.de

#### Create the ftp user marie

useradd -d /srv/www.kunden1.de marie passwd marie

#### Create a web space and give it to marie

mkdir /srv/www/www.kunden1.de chown /srv/www.kunden1.de

#### Ceate a log directory for www.kunden1.de

mkdir /var/log/apache2/www.kunden1.de

#### Start creating the Virtual Host (using bash commands):

echo "<VirtualHost 192.168.10.50:80> >>/etc/apache2/vhosts.d/www.kunden1.de.conf echo " >>/etc/apache2/vhosts.d/www.kunden1.de.conf
>>/etc/apache2/vhosts.d/www.kunden1.de.conf ServerName www.kunden1.de" echo " DocumentRoot /srv/www/www.kunden1.de" echo " <Directory /srv/www/www.kunden1.de" >>/etc/apache2/vhosts.d/www.kunden1.de.conf echo " Allow from all" >>/etc/apache2/vhosts.d/www.kunden1.de.conf DirectoryIndex /srv/www/www.kunden1.de" >>/etc/apache2/vhosts.d/www.kunden1.de.conf echo " echo " </Directory>

- >>/etc/apache2/vhosts.d/www.kunden1.de.conf echo " </Directory>" >>/etc/apache2/Vhosts.d/WWW.kunden1.de.conf echo " TransferLog /var/log/apache2/www.kunden1.de" >>/etc/apache2/vhosts.d/www.kunden1.de.conf echo " ErrorLog /var/log/apache2/www.kunden1.de" >>/etc/apache2/vhosts.d/www.kunden1.de.conf echo "</VirtualHost>" >>/etc/apache2/vhosts.d/www.kunden1.de.conf

### **IDS Images Galerie - CGI Installation**

1) Installieren Sei folgende Pakete von den Original SuSE CDs. perl-Image-Info perl-PerlMagick (Benötigt ImageMagick Paket) jpeg (benutzt Programm jpegtran)

2) Entpacken Sie das ISD System ids.tar.gz in das Verzeichnis: /srv/www/htdocs/ids/

#### 3) Konfigurieren des *Virtual Host* in Apache2 folgendermaßen: <VirtualHost 192.168.100.70>

ServerName **pictures.linux.site** DocumentRoot /srv/www/htdocs/ids <Directory /srv/www/htdocs/ids> order deny,allow allow from all DirectoryIndex index.cgi Options +ExecCGI +FollowSymLinks AddHandler cgi-script .cgi AllowOverride AuthConfig Limit </Directory> </VirtualHost>

4) Kontrolle ob Rechte der ISD Verzeichnisse richtig sind:

| drwxr-xr-x | 11 | wwwrun | root | 456   | Apr | 27 | 2002  |                 |
|------------|----|--------|------|-------|-----|----|-------|-----------------|
| drwxr-xr-x | 12 | root   | root | 1712  | Feb | 13 | 19:44 |                 |
| drwxr-xr-x | 3  | root   | root | 208   | Apr | 27 | 2002  | admin           |
| drwxr-xr-x | 2  | wwwrun | root | 48    | Mar | 23 | 2002  | album-data      |
| drwxr-xr-x | 2  | wwwrun | root | 48    | Mar | 23 | 2002  | <u>albums</u>   |
| -rw-rr     | 1  | wwwrun | root | 737   | Mar | 23 | 2002  | ids.conf        |
| -rw-rr     | 1  | root   | root | 39426 | Dec | 16 | 2001  | idsShared.pm    |
| drwxr-xr-x | 2  | wwwrun | root | 48    | Mar | 23 | 2002  | image-cache     |
| -rwxr-xr-x | 1  | root   | root | 43790 | Oct | 6  | 2001  | index.cgi       |
| drwxr-xr-x | 2  | root   | root | 392   | Apr | 27 | 2002  | localizations   |
| drwxr-xr-x | 2  | wwwrun | root | 80    | Apr | 28 | 2002  | logs            |
| drwxr-xr-x | 2  | wwwrun | root | 184   | Apr | 27 | 2002  | postcomment     |
| -rwxr-xr-x | 1  | root   | root | 3436  | Oct | б  | 2001  | previewmaker.pl |
| drwxr-xr-x | 3  | root   | root | 256   | Apr | 27 | 2002  | site-images     |
| -rw-rr     | 1  | wwwrun | root | 393   | Dec | 16 | 2001  | site_news.txt   |
| drwxr-xr-x | 9  | root   | root | 232   | Apr | 27 | 2002  | themes          |

- 5) Erzeugen des IDS's Administrator *password* htpasswd2 -c /etc/apache2/htpasswd.ids admin
- 6) Kopieren des *images*-Verzeichnisses nach /srv/www/htdocs/ids/albums als Unterverzeichnis, das *root*-Verzeichnis darf nur Verzeichnisse enthalten. Hinweis: Vergewissern Sie sich, daß der Eigentümer für Verzeichnisse und Dateien wwwrun ist.
- 7) Test des lokalen Zugriffes durch Eintrag in /etc/hosts: 192.168.100.70 pictures.linux.site

#### 8) Restart Apache

rcapache2 restart

9) In *browser* eingeben: http://pictures.linux.site

#### httpd2-prefork command Options Syntax: /usr/sbin/httpd2 -options **Optionen:** -D name Definiere Name für Benutzung in <IfDefine name> Direktiven. Dieser wird benutzt, um verschiedene server global Einstellungen unterscheiden zu können und wählt die richtige Konfiguration beim Start des Apache aus. -d ServerRootDir Angabe eines alternativen ServerRoot Verzeichnis. -f ConfigFile Angabe einer alternativen Konfigurationsdatei.(ServerConfigFile) -C Directive Führt diese Direktive vor dem Lesen der Konfigurationsdateien aus. -c Directive Führt diese Direktive nach dem Lesen der Konfigurationsdateien aus. Zeigt Apache's Versionsnummer -v Zeigt die möglichen Kommandozeilen-Optionen. -h -1 (klein L) Zeigt die *compiled-in* Module -L (groß L) Zeigt die core (Apache-Kern) Konfiguration Zeigt virtual hosts Einstellungen -S Testet den Syntax der Konfigurationsdateien; sonst keine Wirkung. -t Controlling the started Prozesse und *clients* on Apache

# # prefork MPM (Multi Processing Modul)

- # StartServers ...... Anzahl der zu startenden server Prozesse
- # MinSpareServers ..... Minimum der freien server Prozesse, die gehalten werden
- # MaxSpareServers ...... Maximum der freien server Prozesse, die gehalten werden
- # MaxClients .......... Maximale Anzahl der server Prozesse, die gestartet werden dürfen
- # MaxRequestsPerChild .. Maximale Anzahl der Anfragen (Kind-) je server Prozess

| I                                  |    |
|------------------------------------|----|
| <ifmodule prefork.c=""></ifmodule> |    |
| StartServers                       | 5  |
| MinSpareServers                    | 5  |
| MaxSpareServers                    | 10 |
| MaxClients                         | 20 |
| MaxRequestsPerChild                | 0  |
|                                    |    |

#### # pthread MPM

# StartServers ...... Anzahl der zu startenden server Prozesse

# MaxClients .......... Maximale Anzahl der server Prozesse, die gestartet werden dürfen

# MinSpareThreads ..... Minimum der freien worker threads, die gehalten werden

# MaxSpareThreads ..... Maximum der freien worker threads, die gehalten werden

# ThreadsPerChild ...... Feste Anzahl der worker threads je server Prozess

# MaxRequestsPerChild .. Maximale Anzahl der Anfragen je server Prozess

<IfModule worker.c>

| StartServers        | 2   |
|---------------------|-----|
| MaxClients          | 150 |
| MinSpareThreads     | 25  |
| MaxSpareThreads     | 75  |
| ThreadsPerChild     | 25  |
| MaxRequestsPerChild | . 0 |
|                     |     |

# Apache in Debian basierenden Distributionen

- Auswahl Modul und config files

### Extras:

# Writing Apache configuration scripts (Siehe Bash Shell Kursunterlagen)

### LAMP - Linux-Apache-MySQL-PHP

1) Installieren Sie folgende Pakete:

| apache2 mysql phpMyA                |      |
|-------------------------------------|------|
|                                     | dmın |
| apache2-prefork mysql-client php5-m | ysql |
| apache2-mod_php5 mysql-shared       |      |

phpMyAdmin kann entweder über einen VirtualHost oder direkt mit dem main server benutzt werden.

#### Via VirtualHost

```
2a) Entweder einen Verweis des Virtualhost zum /srv/www/htdocs/phpMyAdmin Verzeichnis
in den Direktiven:
NameVirtualHost 192.168.71.10 (nur wenn er nicht bereits existiert)
<VirtualHost 192.168.71.10>
ServerName phpmyadmin.linux.site
DocumentRoot /srv/www/htdocs/phpMyAdmin
<Directory /srv/www/htdocs/phpMyAdmin>
Allow from all
DirectoryIndex index.php
</Directory>
</VirtualHost>
2b) Oder fügen Sie die lokale IP und den server-Name in /etc/hosts ein
zB. 129.168.71.10 phpmyadmin.linux.site
```

#### Mittels Main Apache server:

```
(http://localhost/phpMyAdmin/)
```

4) Starten Sie den *mysql daemon* mit dem Befehl: rcmysql start

```
5) Ändern Sie das root password in MySQL mit folgendem Befehl:
mysqladmin -u root password newpasswd
mysqladmin -p -u root -h localhost password newpasswd
Drücken Sie <Enter> wenn nach dem password gefragt wird.
```

```
6) Ändern Sie das root password und die Absolute URI in
/srv/www/htdocs/phpMyAdmin/config.inc.php
```

```
zB.
$cfg['PmaAbsoluteUri'] = 'http://phpmyadmin.linux.site';
oder
$cfg['PmaAbsoluteUri'] = 'http://localhost/phpMyAdmin';
$cfg['Servers'][$i]['user'] = 'root'; // MySQL user
$cfg['Servers'][$i]['password'] = 'newpasswd'; // MySQL password
```

7) Start oder Restart Apache Server.

rcapache2 restart

- 8) Starten Sie einen browser und schreiben Sie die Adresse: http://phpmyadmin.linux.site oder http://localhost/phpMyAdmin/
- 9) Schützen Sie den Zugriff auf phpMyAdmin:

### Via VirtualHost

In dem bereits konfigurierten VirtualHost instructions block:

```
<Directory /srv/www/htdocs/phpMyAdmin>
Allow from all
DirectoryIndex index.php
AuthType Basic
AuthName "mysql administration"
AuthUserFile "/etc/apache2/.okmysql"
require user marie
satisfy all
</Directory>
```

#### Via Haupt Apache server

```
In einer apache Konfigurationsdatei:
<Location /phpMyAdmin>
    Allow from all
    DirectoryIndex index.php
    AuthType Basic
    AuthName "mysql administration"
    AuthUserFile "/etc/apache2/.okmysql"
    require user marie
    satisfy all
```

</Location>

- Geben Sie ein *password* für marie (als *mysql administrator*) touch /etc/apache2/.okmysql htpasswd2 /etc/apache2/.okmysql marie

# WAMP-Windows-Apache-MySQL-PHP

# Installation Apache2, PHP4 und MySQL in Windows2000/XP

Hier finden Sie die Website, von der Sie das Installationspaket mit allen Komponenten von Apache2, PHP4, Mysql, PhpMyAdmin, Webalizer und Extras finden: http://www.apachefriends.org/de/xampp-windows.html Die letzte Variante beim schreiben dieses Dokumentes war: V. 1.4.11 Starten Sie Datei und alles wird automatisch erledigt.

# Manuelle Installation für ganz Mutige!

Hinweis: This installation cuts corners und does things that might not be necessary. I've used this method und got a working setup. Für andere Alternativen schauen Sie bitte hier nach: http://www.php.net/manual/en/install.apache2.php

### Installation APACHE2

1) Download the latest stable Apache für Windows from the internet: http://www.apache.org

It's a .msi file und can be installed immediately

2) In my case, I kept the recommended install path of Apache: C:/programm(e)/Apache Group/Apache2/

### Installation MYSQL

- 1) Download the MySQL windows installer from the Internet: http://dev.mysql.com/downloads/mysql/4.0.html It's a ZIP file
- 2) Unpack the ZIP file into a temporary Verzeichnis und run the program SETUP.EXE I installed it in C:\mysql Verzeichnis

## Installation PHP4(as apache module)

- 1) Download the ZIP file from:
  - http://www.php.net/downloads.php
- 2) Unzip the files into C:/php Verzeichnis
- 3) copy all the .dll files from C:/php/dlls und C:/php/sapi to C:/php Verzeichnis

### Installation phpMyAdmin

 Download the latest version of phpMyAdmin ZIP file from: http://www.phpmyadmin.net/home\_page/
 Unzip the file into the Verzeichnis:

C:\Programme\Apache Group\Apache2\htdocs\phpmyadmin\

3) Editieren Sie the config.inc.php in the phpmyadmin Verzeichnis und:

- add the proper full URI of the phpMyAdmin:

\$cfg['PmaAbsoluteUri'] = 'http://localhost/phpmyadmin/';

Optional:(If you leave the root *password* blank in MySQL then leave it blank here also) - add the MySQL root (administrator) *password* in clear text in:

# CONFIGURATION

1) Editieren Sie die Datei httpd.conf und:

| Datei (Verzeichnis)                               | Bedeutung                                                |
|---------------------------------------------------|----------------------------------------------------------|
| \(mini)xampp\apache\logs                          | Logverzeichnis für Apache und PHP.                       |
| \(mini)xampp\cgi-bin\                             | Das CGI-BIN-Verzeichnis.                                 |
| \(mini)xampp\apache\conf\httpd.conf               | Die zentrale Konfigurations-Datei für<br>den Apache.     |
| \(mini)xampp\apache\bin\php.ini                   | Die zentrale Konfigurations-Datei für<br>PHP mit MOD_PHP |
| \(mini)xampp\htdocs\                              | Das zentrale Dokumentenverzeichnis für HTML, PHP, CGI    |
| \(mini)xampp\install\                             | Notwendig für das erste Setup                            |
| \(mini)xampp\mysql\                               | Der Datenbankserver MySQL                                |
| \(mini)xampp\perl\                                | Das Perl-Verzeichnis.                                    |
| \(mini)xampp\php\                                 | php.exe + dlls + pear usw.                               |
| <pre>\(mini)xampp\phpmyadmin\config.inc.php</pre> | Die Konfigurations-Datei für<br>phpMyAdmin.              |
| \(mini)xampp\tmp                                  | Temp. Ordner für PHP-Uploads,<br>Sessions usw.           |
| \(mini)xampp\moddav                               | MOD-DAV Beispielordner.                                  |

# Das Wichtigste in der Übersicht:

# - Ändern Sie folgende Einstellungen:

DocumentRoot "C:\Programme\Apache Group\Apache2\htdocs" DirectoryIndex index.html index.html.var index.php

- Fügen Sie folgende Einstellungen hinzu: LoadModule php4\_module c:/php/php4apache2.dll LoadFile C:/php/php4ts.dll AddType application/x-httpd-php .php .php3 .php4 .phtml

# 2) Editieren Sie die Datei C:\php\php.ini

- Wenn erforderlich, ändern Sie den Eintrag extension\_dir auf Ihr Verzeichnis php-install-dir, oder wo Sie Ihre 'php\_\*.dll' Dateien zu finden zB.: c:\php Der Eintrag ist ca. bei Zeile 442 zu finden

- Setzen Sie 'doc\_root' zum Verzeichnis Ihres Webservers document\_root. In unserem Fall: C:/Programme/Apache Group/Apache2/htdocs

3) Erzeugen der Datei C:\MY.CNF und und fügen Sie folgende Zeilen ein:

[mysqld]
basedir=C:/mysql/
datadir=C:/mysql/data/

Tip: Siehe MY.CNF Beispiel bei XAMPP weiter unten

### Starten WAMP

1) Öffnen Sie das DOS Fenster (cmd) und geben Sie folgenden Befehl ein: C:\mysql\bin\mysqld.exe

Wenn alles *ok* ist, dann kan ein *icon* erzeugt werden, um wahlweise über den 'Autostartordener' oder per Hand zu starten.

- 2) Starten Sie Apache mittels Windows Startmenü
- 3) Starten Sie einen *browser* und und geben Sie folgende Adresse ein: http://localhost/phpmyadmin/

Nun haben Sie eine phpMyAdmin *web site* mit voller Kontrolle über die MySQL Datenbank. Damit bestätigen Sie, daß Apache, PHP und MySQL alle funktionieren...so weit, so gut!